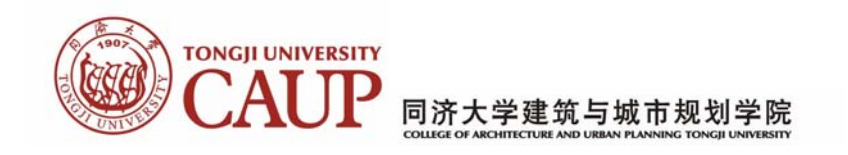

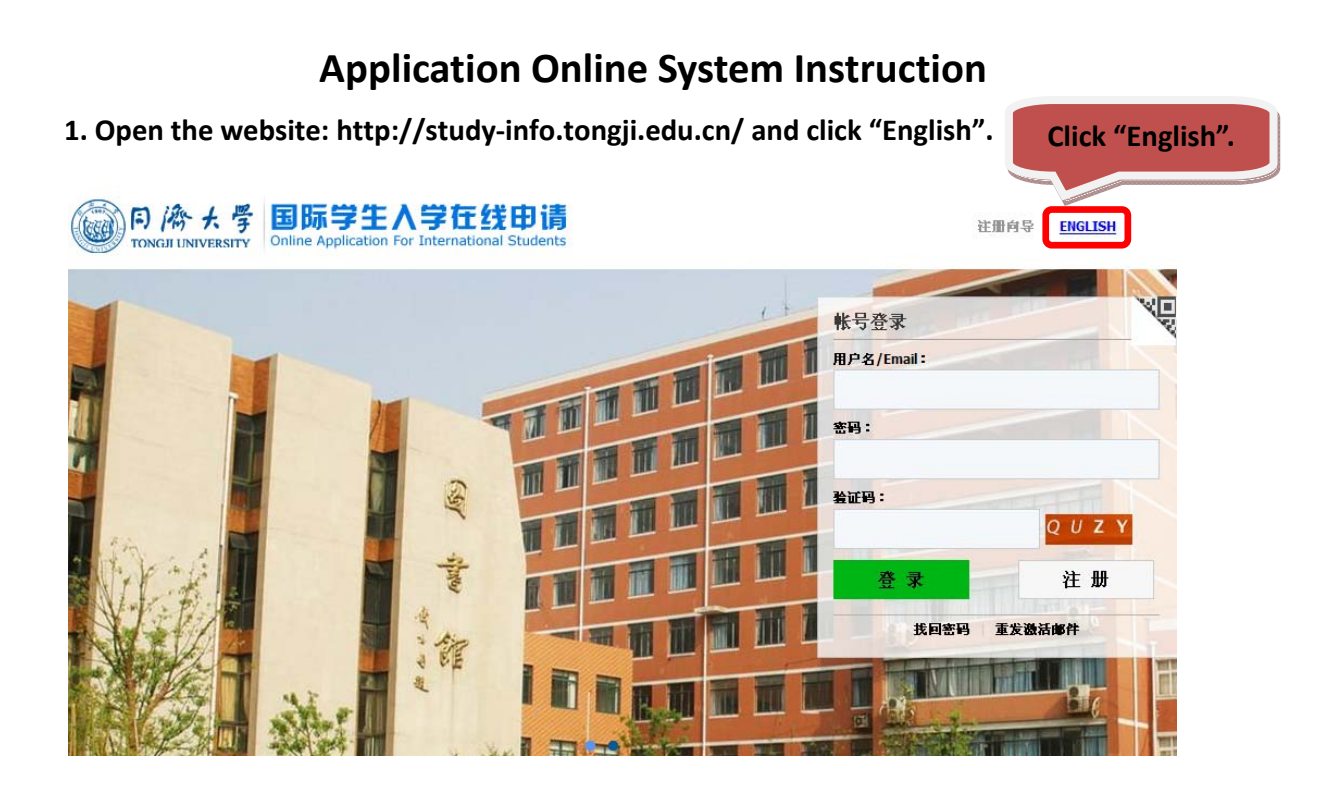

### 2. Click "Register" to create a new account.

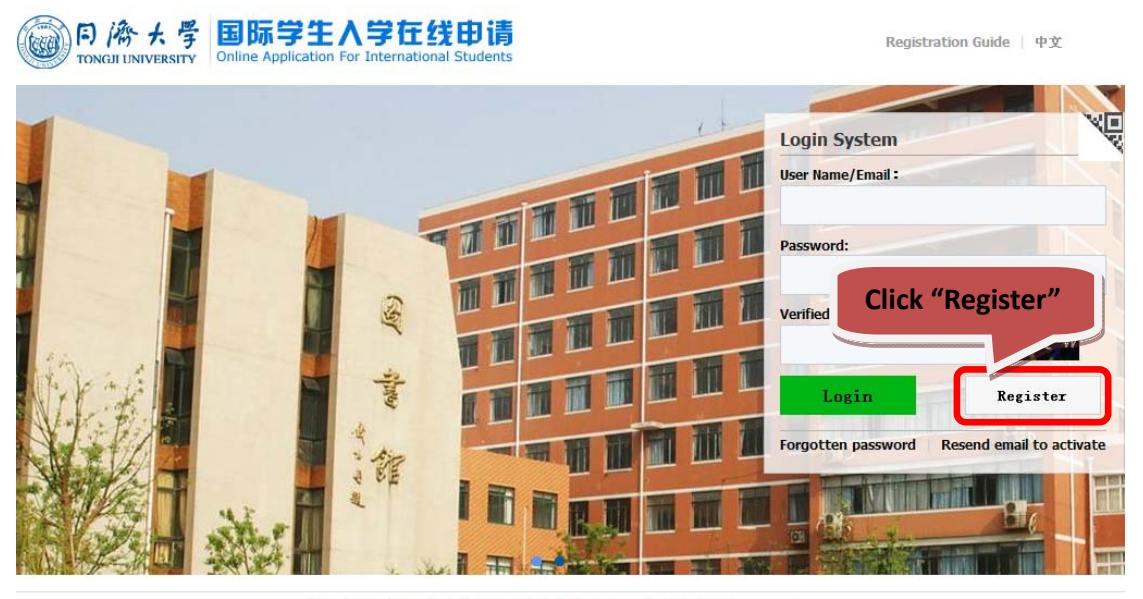

© 2011-2015 China Cinda Institute (Beijing) Technology Co.,Ltd. All right reserved.

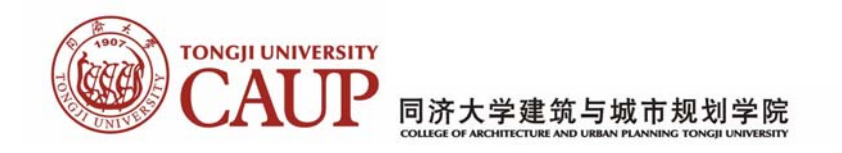

# 3. Fill in the blanks and Click "Register".

(Note: One user name and one email can be registered only once)

|                                                                                                    | 写 国际学生入学在线申请<br>Online Application For International Students                                                                       | Registration Guide   中文        |
|----------------------------------------------------------------------------------------------------|----------------------------------------------------------------------------------------------------|--------------------------------|
| The second second second second second second second second second second second second second second second s |                                                                                                    |                                |
|                                                                                                    | Member register                                                                                                    | ×                              |
|                                                                                                    | *User Name:                                                                                                    | V                              |
|                                                                                                    | *Password: Fill in the blanks.                                                                                                    | e 1279 12 1                    |
| 43                                                                                                    | *Confirm Password:                                                                                                    |                                |
| 17                                                                                                    | *E-mail:<br>Please register with valid email address, or you cannot activate your account(do not use @naver email box).             | TKQW                           |
| A PAR                                                                                                    | *Verify Code: Q M/E K                                                                                                    | Register                       |
| 121 4                                                                                                    | After successful registration, an account activate link will be sent to your email. Please activate your account by<br>ng the link. | licki Resend email to activate |
| (Alex)                                                                                                    | Register                                                                                                    |                                |
| and the second                                                                                                 | A CANCELLAND AND AND AND AND AND AND AND AND AND                                                                                    | y 11/3 2/11                    |
|                                                                                                    | © 2011-2015 China Cinda Institute (Bejing) Technology Co.,Ltd. All right reserved.                                                  |                                |

4. Register successful, Please click "Go to Mail Box" to Active the account.

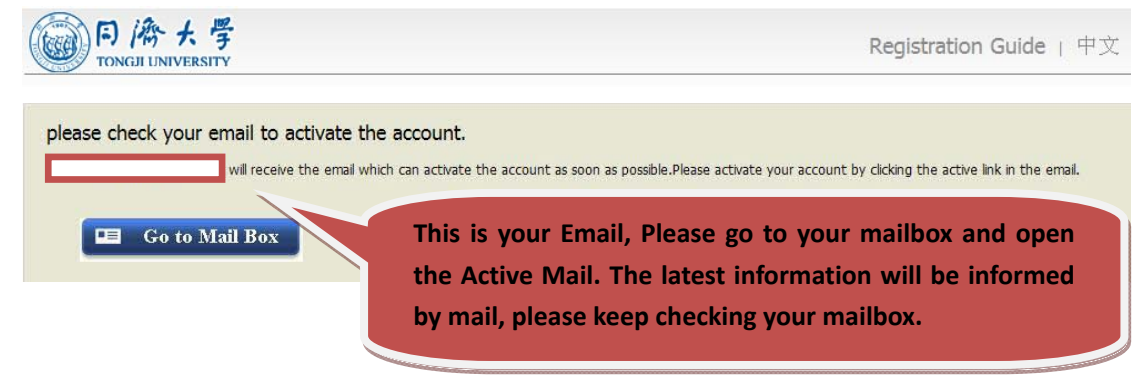

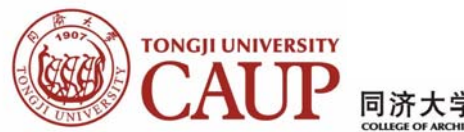

同济大学建筑与城市规划学院

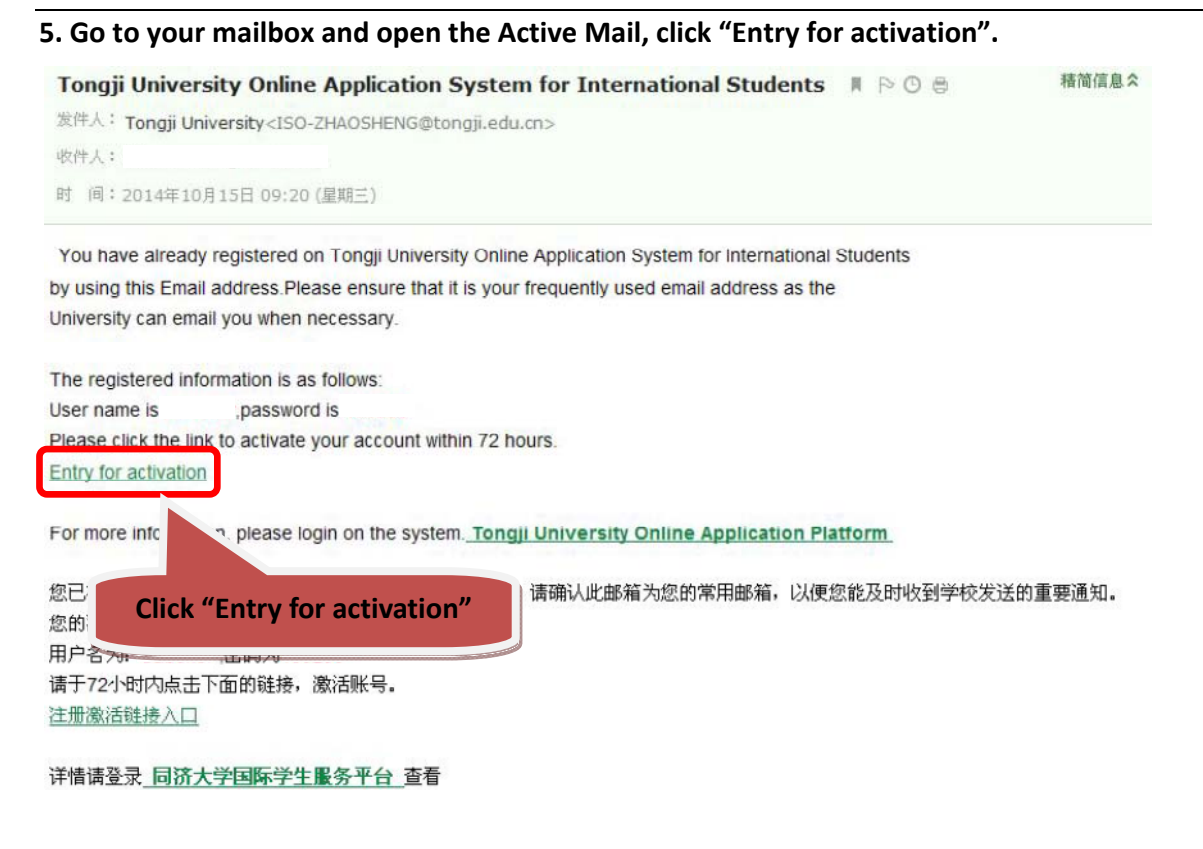

### 6. Activation Successful.

| You have activated, please log in directly! |  |  |
|---------------------------------------------|--|--|
|---------------------------------------------|--|--|

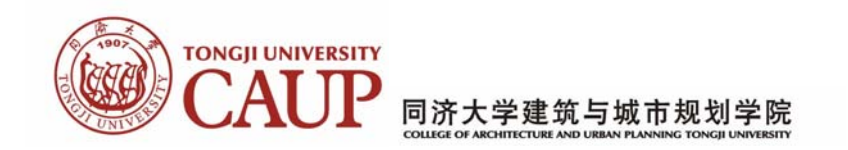

### 7. Go to the Homepage, Click "Online Application".

| 同協会   国际学生管理服务平台   International Student Management Service Platform                                                                                                    | •简体中文 •English |
|----------------------------------------------------------------------------------------------------|----------------|
| Account No:bingyoghurt Logout Last Login Time: Unread Message:0 Show Message List Change Profile Picture Edit Profile Information Change Password Bind Study Information |                |
| ONLINE<br>APPLICATION APPLICATION SCHOOL MAP                                                                                                    |                |
| Convriaht statement   Contact us   Feedback   About Tongji University                                                                                                    |                |
| Click "Online Application"                                                                                                    |                |
|                                                                                                    |                |
|                                                                                                    |                |

# 8. Choose "Exchange Student" and Click "Next"

| 🛖 Home    | Application                                                      | Application Query                                          | Inbox [unread:0]           | Outbox              | Message to Administrator             |
|-----------|------------------------------------------------------------------|------------------------------------------------------------|----------------------------|---------------------|--------------------------------------|
| Choose    | <b>your program:</b><br>The Chinese gover<br>The Confucius insti | nment scholarship<br>itute scholarship<br>vent scholarshin |                            |                     |                                      |
| (<br>Next | Exchange Students                                                | :<br>are officially nominated by their hor                 | universities to study at T | ongji University ur | nder the student exchange agreement. |

9. Choose "General Visiting Student (Non Degree program)" and click "Next".

| Home     | Application         | Application Query               | Inbox [unread:0] | Outbox | Message to Administrator |
|----------|---------------------|---------------------------------|------------------|--------|--------------------------|
| please   | choose your type    |                                 |                  |        |                          |
|          | PhD Student (Dec    | gree program)                   |                  |        |                          |
| 0        | Master's Degree St  | udent (Degree program)          |                  |        |                          |
| 0        | Undergraduate Stu   | udent (Degree program)          |                  |        |                          |
| 0        | Senior Visiting Stu | dent (Non Degree program)       |                  |        |                          |
|          | General Visiting St | udent (Non Degree program)      |                  |        |                          |
|          | Master & Undergradu | uate Student,Non-degree Program |                  |        |                          |
| 0        | Chinese language    | Student (Non Degree program     | )                |        |                          |
| Prior-Ba | ck Next             |                                 |                  |        |                          |
| -        |                     |                                 |                  |        |                          |

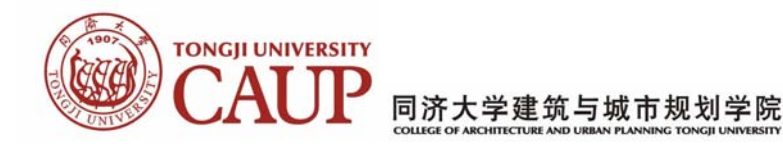

# 10. Use the Query System and the list below to find the college and major you want and click "Apply".

| Query Option             |                                                |                        |                       |                     |        | · ·               |
|--------------------------|------------------------------------------------|------------------------|-----------------------|---------------------|--------|-------------------|
| Apply for Department     | College of Architecture and Urba               | n Planning 🗙 💌         | Apply for             | Major Please choose |        | •                 |
| Research Field           |                                                |                        | Teaching Lang         | uage English        |        | Teaching Languag  |
|                          |                                                | find                   | return                |                     |        | Select "English". |
| Study Plan List[total:3] |                                                |                        |                       |                     |        |                   |
| Study Plan Name          | Department                                     | Major                  | Teaching lan<br>guage | Apply deadline      | Notes  | Operation         |
| General Visiting Student | College of Architecture and Urba<br>n Planning | urban planning         | English               | 2015-05-31 23:59:59 |        | Apply             |
| General Visiting Student | College of Architecture and Urba<br>n Planning | Landscape Architecture | English               | 2015-05-31 23:59:59 |        | Apply             |
| General Visiting Student | College of Architecture and Urba<br>n Planning | Architecture           | English               | 2015-05-31 23:59:59 |        | Apply             |
|                          |                                                |                        | -3 of 3 items Per     | Page 20 🔻 items 14  | Page 1 | 跳转 of 1 ▶ ▶       |
|                          |                                                |                        |                       |                     |        |                   |
|                          |                                                |                        | Please pa             | ay attention to     |        |                   |
|                          |                                                |                        |                       |                     |        |                   |

## 11. Fill in the Basic Information, Add your personal photo and click "Save and Next".

| Application                                            | Application (                           | Query Inbo      | OX [unread:0]        | Outbox          | Messag                       | e to Administrator                         |  |
|--------------------------------------------------------|-----------------------------------------|-----------------|----------------------|-----------------|------------------------------|--------------------------------------------|--|
| <ul> <li>1.Basic Info</li> <li>2 Study Plan</li> </ul> | *Personal Photo                         | D 徐大孝<br>EXEM   | Please upload your r | ecent full-face | ed passport size pl          | hoto (*.jpg,*.jpeg,*.png).<br>阅说           |  |
| 2.50009 11011                                          |                                         |                 |                      |                 |                              |                                            |  |
| 3.Education&Employmen                                  | Family Name(as on<br>passport)          |                 |                      | G               | iven Name(as on<br>passport) |                                            |  |
| at a liber of the                                      | Chinese Name (if av<br>ailable)         |                 |                      |                 | *Gender                      | ⊙male ⊖female                              |  |
| 4.Additional Info                                      | *Marital Status                         | Ounmarried Omar | rried                |                 | *Nationality                 | Please choose 🔻                            |  |
| 5 Contact Info                                         | *Birth Date                             |                 |                      |                 | Country of Birth             | Please choose 🔻                            |  |
|                                                        | *Place of Birth(City,<br>Province)      |                 |                      |                 | native language              | Please choose 🔻                            |  |
| 6.Submit                                               | *Highest Level of E ducation            | -choose-        | *                    |                 | *Religion                    | -choose-                                   |  |
|                                                        | *Employer or Instit<br>ution Affiliated |                 |                      |                 | *Occupation                  | -choose-                                   |  |
|                                                        | Health Status                           |                 |                      | Emi<br>s (      | igrant from mainla<br>)no    | nd China, Hong Kong, Macau, and Taiwan?⊖ye |  |
|                                                        | Hobby                                   |                 |                      |                 |                              |                                            |  |
|                                                        | Passport And Visa                       | 1               |                      |                 |                              |                                            |  |
|                                                        | *Passport No.                           |                 | under appl           | ring *P         | assport Expiratio<br>n Date  |                                            |  |
|                                                        |                                         |                 |                      | Save and N      | ext                          | ·                                          |  |

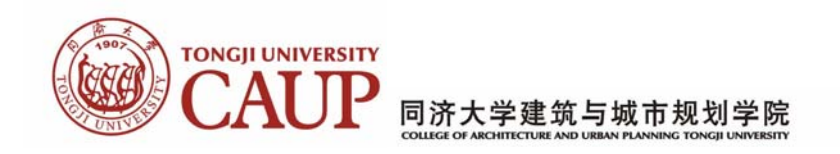

12. Fill in the blanks about how you get the information about "Study in Tongji". If you want to change the college and major, please click "Edit Study Plan", If not click "Save and Next".

| 🛖 Home      | Application     | Application C                  | Query          | Inbox [unread:0]        | Outb     | ox Messag                 | e to Administrator |  |  |
|-------------|-----------------|--------------------------------|----------------|-------------------------|----------|---------------------------|--------------------|--|--|
| 1 Basic I   | nfo             | Language Proficiency           |                |                         |          |                           |                    |  |  |
|             |                 | Chinese Proficiency            |                |                         |          |                           |                    |  |  |
| 2.Study     | Plan            | *Language Proficie<br>ncy      | None           | •                       |          | HSK Level                 | -choose-           |  |  |
|             |                 | New HSK Oral Leve              | -choose- 🔻     |                         |          | New HSK Writing L<br>evel | -choose- 🔻         |  |  |
| 3.Educat    | tion&Employment |                                |                |                         | English  | Proficiency               |                    |  |  |
| 4 Additi    | onal Info       | *Language Proficie<br>ncy      | Excellent      | v                       |          |                           |                    |  |  |
| in total in |                 | TOEFL                          |                |                         |          | GRE                       |                    |  |  |
| 5.Conta     | ct Info         | GMAT                           |                |                         |          | IELTS                     |                    |  |  |
|             |                 | Other Language Pr<br>oficiency |                |                         |          |                           |                    |  |  |
| 6.Submi     | t               | Study Plan - Gen               | eral Visiting  | Studen Edit Study F     | Plan     |                           |                    |  |  |
|             |                 | Program                        | General Visiti | ng Student              |          |                           |                    |  |  |
|             |                 | Department                     | College of Are | hitecture and Urban Pla | anning   | Majo                      | r Architecture     |  |  |
|             |                 | Teaching Language              | English        |                         |          |                           |                    |  |  |
|             |                 | *Study Duration                | 2015-09-14     | 2016-01-31              | X V      | )                         |                    |  |  |
|             |                 | Home University                |                |                         |          |                           |                    |  |  |
|             |                 |                                |                |                         |          |                           |                    |  |  |
|             |                 |                                |                |                         | Previous | Save and Next             |                    |  |  |

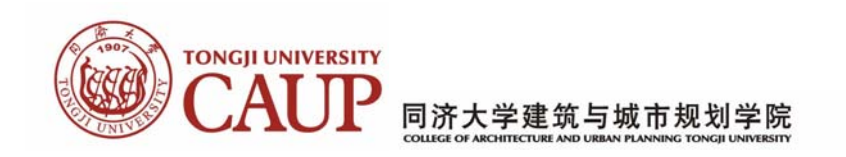

13. Fill in the Education and Employment information, submit related documents and click "Save and Next".

| 🔒 Home    | Application     | Application              | Query Int              | DOX [unread:0]    | Outbox    | Message to Administrator                                 |              |
|-----------|-----------------|--------------------------|------------------------|-------------------|-----------|----------------------------------------------------------|--------------|
|           | Tefe            | Educational Back         | ground                 |                   |           |                                                          | Add          |
| U.Basic   | Inio            | *Year Attended<br>(From) | *Year Attended<br>(To) | *Sch              | iool Name | Field of Study & Diploma received                        | Operation    |
| 🕑 2.Study | r Plan          |                          |                        |                   |           |                                                          | delete       |
|           |                 |                          |                        |                   |           |                                                          | delete       |
| 🕑 3.Educa | ation&Employmen | Upload Documen           | ts Max Size 1M         |                   |           |                                                          |              |
|           |                 |                          | Documents List         |                   |           | Operation                                                |              |
| 4.Addit   | ional Info      |                          |                        |                   |           | The previous stage of transcript(*.jpg,<br>g)            | *.jpeg,*.pn  |
|           |                 |                          |                        |                   |           |                                                          | 浏覧           |
| 5.Conta   | act Info        |                          |                        |                   |           | The previous stage of graduation cert<br>g,*.jpeg,*.png) | ificate(*.jp |
| C Culture | 14              |                          |                        |                   |           |                                                          | 浏览           |
| 6.Subr    | lit             |                          |                        |                   |           | The Certified Copy of High School Dipl<br>*.jpeg,*.png)  | oma(*.jpg,   |
|           |                 |                          |                        |                   |           |                                                          | 浏览           |
|           |                 |                          | F                      | Previous Save and | d Next    |                                                          |              |

#### 14. Fill in the Additional Information and click "Save and Next".

| A Home    | Application     | Application         | on Quer           | y Inbo              | X [unread:0]      | Outb | ox Mes                       | sage to  | o Admi | nistrator   |        |  |
|-----------|-----------------|---------------------|-------------------|---------------------|-------------------|------|------------------------------|----------|--------|-------------|--------|--|
|           |                 | Family Status       | Family Status Add |                     |                   |      |                              |          |        |             |        |  |
| U.basic   | 1110            | *Family Me<br>mbers | *Na               | *Name *Phone Number |                   | E    | imail                        | *Profes  | sion   | *Work Place |        |  |
| 2.Study   | / Plan          | Father 💌            |                   |                     |                   |      | -                            | choose-  | ~      |             | Delete |  |
|           |                 | Mother 💌            |                   |                     |                   |      |                              | choose-  | ~      |             | Delete |  |
| 🕑 3.Educa | ation&Employmen | Financial Sup       | porter            |                     |                   |      |                              |          |        |             |        |  |
| 4.Addit   | ional Info      | *Guarantor name     |                   |                     | The guarantor Add |      |                              |          |        |             |        |  |
|           |                 | *The guaranto       | r Tel             |                     |                   |      | Relationship with a pplicant |          |        |             |        |  |
| 5.Conta   | act Info        | *Organiza           | ation             | Email               |                   |      |                              |          |        |             |        |  |
| 6 Subr    | hit             | Emergency C         | ontact            |                     |                   |      |                              |          |        |             |        |  |
| 0.04511   |                 |                     | *Name             | Name                |                   |      | *Mobile                      |          |        |             |        |  |
|           | *Phone Numb     |                     | Number            | er                  |                   |      | *Email                       |          |        |             |        |  |
|           |                 | Org                 | anization         |                     |                   |      |                              | *Address |        |             |        |  |
|           |                 |                     |                   |                     | Prev              | ious | Save and Next                | )        |        |             |        |  |

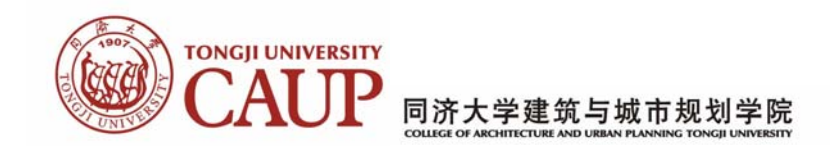

#### 15. Fill in the Contact Information and click "Save and Next".

| A Home    | Application     | Application Q            | iery Inbox (unr          | ead:0] Outbox         | Message            | to Administrat      | or    |  |
|-----------|-----------------|--------------------------|--------------------------|-----------------------|--------------------|---------------------|-------|--|
| 1 Basic   | Info            | Home Country Add         | ess                      |                       |                    |                     |       |  |
| 1.50310   | ino             | *Street Address          | *Phone Number            |                       |                    |                     |       |  |
| 🕑 2.Study | Plan            | *City/Province           |                          |                       |                    | Mobile              |       |  |
|           |                 | *Country                 | Please choose            |                       | ▼                  | *Zipcode            |       |  |
| 3.Educa   | ation&Employmen | Current postal add       | ess                      |                       |                    |                     |       |  |
| 🛃 🕯 Addit | ional Info      | ⊖Same as the Home o      | ountry address 💿Other    |                       | *Personal Email    | bingyoghurt@126.com |       |  |
|           |                 | *Mobile/Phone N<br>umber |                          |                       | *Address           |                     |       |  |
| 🕑 5.Conta |                 | *Zipcode                 |                          |                       |                    |                     |       |  |
| 6 Subm    | it              | *Mailing the Admis       | ion Notification         |                       |                    |                     |       |  |
| 0.500111  |                 | OCollect In Person O     | Send to Home country add | ress OSend to my curr | ent postal address | OSend to Another Ad | dress |  |
|           |                 |                          |                          | Previous              | ve and Next        |                     |       |  |

16. Check your information and click "Submit".

| Application           | Application Quer         | / Inbox [unread:0]              | Outbox          | Message to A                 | Administrator                     |
|-----------------------|--------------------------|---------------------------------|-----------------|------------------------------|-----------------------------------|
| 1.Basic Info          | Application Status : 1   | illed in Submit App             | olication No. : | Financial Resources          | for Study: Campus:                |
| 2 Study Plan          | Family N                 | lame/-                          |                 | Given Name(as or<br>passport | n<br>)                            |
| 2.Study Hull          | C                        | heck the                        | whole           | Gende                        | r female                          |
| 3.Education&Employmen |                          | nformation an                   | d click         | Nationality                  | y Germany                         |
|                       |                          | C                               |                 | Country of Birth             | h Germany                         |
| 🕑 #.Additional Info   |                          | Submit".                        |                 | native language              | e                                 |
| Contact Info          | Highest                  | Level of E<br>ducation Bachelor |                 | Religion                     | n None                            |
| J.contact into        | Employe                  | n one none                      |                 | Occupation                   | n Student                         |
| 6.Submit              | He                       | alth Status                     |                 |                              |                                   |
|                       | Are you                  | an emigrant from other count    | ry or region?no | Hobby                        | y                                 |
|                       | Passport And Visa        |                                 |                 |                              |                                   |
|                       | Passport No. 申请中         | (APPLYING)                      | P               | assport Expiration<br>Date   |                                   |
|                       | Educational Background   | I                               |                 |                              |                                   |
|                       | Year Attended (Fro<br>m) | r Attended (To)                 | School N        | ame                          | Field of Study & Diploma received |

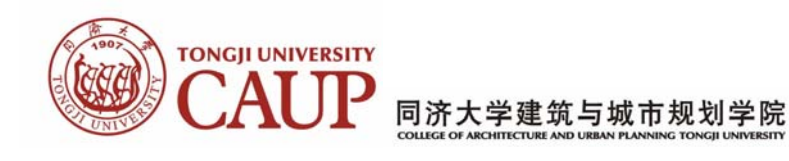

### 17. Submitted information cannot be revised!

| Application                                                                      | Application Query Inbox [unread:0] Outbox Message to Administrator                                                                                                    |
|----------------------------------------------------------------------------------|----------------------------------------------------------------------------------------------------|
| 1.Basic Info                                                                     | Application Status : filled in Submit Application No. : Financial Resources for Study : Campus :                                                                                                    |
| 2.Study Plan                                                                     | Family Name(as on<br>passport)<br>Chinese Name (if a<br>valiable)<br>(Cancel)                                                                                                    |
| 3.Education&Employmen                                                            | Confirm If you choose Cancel, your                                                                                                    |
| <ul> <li>\$.Additional Info</li> <li>5.Contact Info</li> <li>6.Submit</li> </ul> | Click<br>"OK<br>"OK<br>"Institu<br>Are you an emigrant from other country or region?no<br>"OK<br>"Are you an emigrant from other country or region?no<br>"OK<br>"OK<br>"OK<br>"The Application System, but<br>WITHOUT<br>Submitssion. You<br>may use your user name and<br>password to edit it later. But |
|                                                                                  | Passport And Visa you should finish the                                                                                                    |
|                                                                                  | Passport No. 申请中(APPLYING) Pas application within 24 hours                                                                                                    |
|                                                                                  | Educational Background once you started.                                                                                                    |
|                                                                                  | Year Attended (Fro<br>m) Year Attended (To) School Name                                                                                                    |

**18.** Application Successful, Remember your application number. Click "Download Application Form".

| 🛖 Home            | Application    | Application Query                   | Inbox [unread:0]              | Outbox          | Message to A               | dministrator          |                  |
|-------------------|----------------|-------------------------------------|-------------------------------|-----------------|----------------------------|-----------------------|------------------|
| 1.Basic Info      |                | Application Status : in p<br>mpus : | rocess Application No. :      | 1574539 Fina    | ncial Resources for S      | tudy: Ca Download     | Application Form |
| 2 Study Plan      |                | Family Nam<br>pa                    | e(as on<br>assport) ZHANG     |                 | Given Name(as on passport) |                       |                  |
| <b>2</b> .5tudy   |                | Chinese Nar                         | me (if a<br>vailable)         |                 |                            |                       |                  |
| 🕗 3.Educa         | tion&Employmen | Marita                              | l Status unmarried            |                 | Click                      | Click to download the |                  |
|                   |                | Birt                                | th Date 2015-04-01            |                 | Application Form (PDF).    |                       | PDF).            |
| 🕑 <b>4</b> .Addit | ional Info     | Place of Birl<br>Pr                 | th(City,<br>ovince) Shanghai  |                 | Transcenter                |                       |                  |
| S.Contact Info    |                | Highest Let                         | vel of E<br>Jucation Bachelor |                 | Religion                   | None                  |                  |
|                   |                | Employer or<br>tion A               | r Institu<br>Affiliated none  |                 | Occupation                 | Student               |                  |
| 🕗 6.Subm          | it             | Health                              | Status                        |                 |                            |                       |                  |
|                   |                | Are you an                          | emigrant from other count     | ry or region?no | Hobby                      |                       |                  |

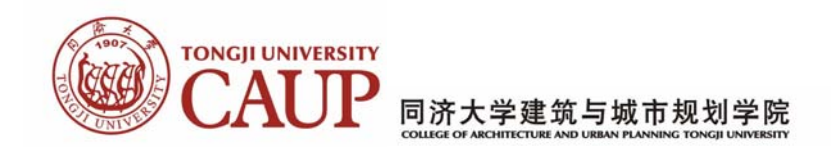

**19. PDF Sheet 1: The information you fill in are generated automatically by the Application System in this PDF.** 

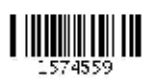

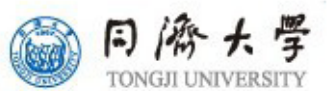

# 外国留学生入学申请表(校际交流项目) Application Form for International Exchange Students

| 姓 /Family Name:                                                                                                    | 名/Given Name:                                                                                                    |           |  |  |
|----------------------------------------------------------------------------------------------------|----------------------------------------------------------------------------------------------------|-----------|--|--|
| <br>中文姓名 /Chinese Name(if you have)                                                                                                    | 性别 /Gender                                                                                                    |           |  |  |
| 国籍 /Nationality                                                                                                    | 护照号码/Passport No.                                                                                                    |           |  |  |
| 健康状况 /Health Status                                                                                                    | 婚姻状况 /Marital Status                                                                                                    |           |  |  |
| 出生日期 /Date of Birth                                                                                                    | 出生地点 /Place of Birth                                                                                                    |           |  |  |
| 永久通讯地址 /Permanent Address: Receiv                                                                                                    | er. Zip:                                                                                                    |           |  |  |
| 电话 /Tel                                                                                                    | 电子邮件/E-mail                                                                                                    |           |  |  |
| 最后学历 /Highest education Level                                                                                                    |                                                                                                    |           |  |  |
| 所在大学 /Home University                                                                                                    |                                                                                                    |           |  |  |
| 所在大学 /Home University                                                                                                    |                                                                                                    |           |  |  |
| 所在大学 /Home University                                                                                                    | 大学/University                                                                                                    |           |  |  |
| 所在大学 /Home University                                                                                                    | 大学/University<br>院、系 /School or D                                                                                                    | epartment |  |  |
| 所在大学 /Home University                                                                                                    | 大学/University<br>院、系/School or D<br>专业 <i>I</i> Major                                                                                                    | epartment |  |  |
| 所在大学 /Home University                                                                                                    | 大学/University<br>院、系/School or D<br>专业/Major<br>在籍年级 /College Year                                                                                       | epartment |  |  |
| 所在大学 /Home University<br>汉语 Chinese HSK表                                                                                                    | 大学/University<br>院、系 /School or D<br>专业 /Major<br>在籍年级 /College Year<br>分试等级: /Level of HSK Tests                                                        | epartment |  |  |
| 所在大学 /Home University<br>汉语 Chinese HSK大<br>英语 English                                                                                                    | 大学/University<br>院、系 /School or D<br>专业 /Major<br>在籍年级 /College Year                                                                                     | epartment |  |  |
| 所在大学 /Home University<br>汉语 Chinese HSK表<br>英语 English<br>其他 Other Langu                                                                                             | 大学/University<br>院、系 /School or D<br>专业 /Major<br>在籍年级 /College Year                                                                                     | epartment |  |  |
| 所在大学 /Home University<br>汉语 Chinese HSK表<br>英语 English<br>其他 Other Langu                                                                                             | 大学/University<br>院、系 /School or D<br>专业 /Major<br>在籍年级 /College Year<br>济试等级: /Level of HSK Tests<br>普通进修生                                               | epartment |  |  |
| 所在大学 /Home University<br>汉语 Chinese HSK<br>英语 English<br>其他 Other Langu<br>留学类别/Categories of International Students                                                 | 大学/University<br>院、系 /School or D<br>专业 /Major<br>在籍年级 /College Year<br>济试等级: /Level of HSK Tests<br>普通进修生<br>General Visiting Student                   | epartment |  |  |
| 所在大学 /Home University<br>汉语 Chinese HSK<br>英语 English<br>其他 Other Langu<br>留学类别/Categories of International Students<br>申请学习时间/Duration of Study : 2015-09-1         | 大学/University<br>院、系/School or D<br>专业/Major<br>在籍年级 /College Year<br>行试等级: /Level of HSK Tests<br>普通进修生<br>General Visiting Student                     | epartment |  |  |
| 所在大学 /Home University<br>汉语 Chinese HSK4<br>英语 English<br>其他 Other Langu<br>留学类别/Categories of International Students<br>申请学习时间/Duration of Study : 2015-09-1<br>建筑学 | 大学/University<br>院、系/School or D<br>安业/Major<br>在籍年级 /College Year<br>法试等级: /Level of HSK Tests<br><b>普通进修生</b><br>General Visiting Student<br>4 至/To 20 | epartment |  |  |

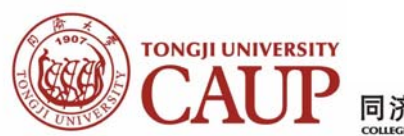

同济大学建筑与城市规划学院

| PDF sheet 2: Signature and Seal.                                 | Note: Please fill in the blanks                      |
|------------------------------------------------------------------|------------------------------------------------------|
| 派出大学意见/Decision from the Sending Universi                        | ity which are red underlined.                        |
| 负责人签字 /Director's Signature                                      | 日期 /Date                                             |
|                                                                  |                                                      |
| 经费米源、机构名称,地址,电话及电邮/Spo                                           | Inson's Name, Address, I el & E-mail if there is     |
|                                                                  |                                                      |
|                                                                  |                                                      |
| 申请人保证// boroby offirm that                                       |                                                      |
| 1) b.读友顶山庇提供的棲况具有实于混的 (All the infor                             | Note: Please fill in the blanks                      |
| 1) 上述音频中所提供时间优渥县头无误时 /All the infor<br>2) 在校学习期间遭守由国政庭的注视和学校的和音制 | I shall : which are red underlined.                  |
| equiations of Tongii University.                                 | in sidir a crea and crimedi                          |
|                                                                  |                                                      |
| Applicant's Signature:                                           | 日期 /Date                                             |
| 以下为接收单位填写/The Following Column                                   | s are to be filled by Tongji University.             |
| 接收学院意见 /Decision from the Host College                           | 仅研究生学位项目填写                                           |
|                                                                  | 导师姓名(工号)                                             |
|                                                                  | 专业代码                                                 |
| 负责人签字 /Dean's Signature:                                         |                                                      |
| 单位盖章 /Seal                                                       | 日期 /Date                                             |
| [仅学分和学位项目]教务处或研究生院意见/[Cre                                        | edit or Degree Program only] Decision from Education |
| Office Or Graduate School                                        |                                                      |
| 伯责人签字/Director's or Deap's Signature                             |                                                      |
| 单位差音 /Seal                                                       | 日期 /Date                                             |
| 「仅密助项目]外事办公室意见/With financial assis                              | stant onlyIDecision from the International Exchange  |
| and Cooperation Office                                           |                                                      |
| ander mutuel managements in order e                              |                                                      |
| 负责人签字 /Director's Signature                                      | 日期 /Date                                             |
| 单位盖章 /Seal                                                       |                                                      |
| 留学生办公室意见 /Decision from the International S                      | tudent Office                                        |
|                                                                  |                                                      |
|                                                                  |                                                      |
| 布吉人签字/Deep's Signature                                           |                                                      |
| 负责人签字 /Dean's Signature:<br>单位盖章 /Seal                           | 日期 /Date                                             |

2. 歌分处我研究生就但我到手的时又加手工中通知有一种内,变有本本承知。如此从本本,不过在本本, 意录取,材料返回学院。 3. 外事办公室在收到交流学生申请材料一周内,签署是否获得资助,并送留学生办公室。 3. 留学生办公室收到审批交流学生材料二周内,签署意见。如交流生符合录取条件,发放同济大学录取通知书。

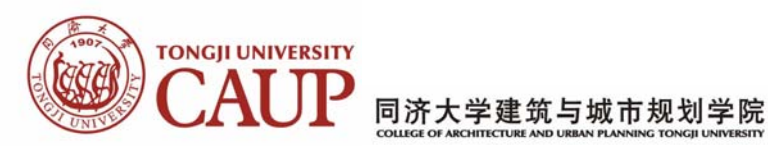

#### 21. PDF Sheet 3.

| GUARANTEE LET                                      | TER                                                         |
|----------------------------------------------------|-------------------------------------------------------------|
| As guardian of Mr.                                 | Note: This paper shall be<br>normally filled by one of your |
| Nationality of                                     | parentsi                                                    |
| Study period at Tongji University, Shanghai, China | to                                                          |

Hereby, I affirm that:

1. To supervise my ward not to do anything that is not applicable as an international student studying in China; and my ward to abide by the laws of the Peoples

#### Republic of China;

2. To urge my ward to study well and observe the all rules and regulations of China and the Tongji University;

3. To urge my ward to pay necessary fees for study I will be liable to my ward for the payment which in case my ward is not able to afford to pay;

4. To handle and pay for the accidents and events made against the laws and regulations mentioned above, that my ward meets and makes during his/her study period at Tongji University.

| Guardian:           |                        |  |
|---------------------|------------------------|--|
| Nationality:        |                        |  |
| Name:               |                        |  |
| Passport No:        |                        |  |
| Employer:           |                        |  |
| Address:            |                        |  |
| Telphone:           |                        |  |
| Fax:                |                        |  |
| Relation to my ward | l:                     |  |
|                     | Signature of Guardian: |  |
|                     | Date:                  |  |
|                     |                        |  |